# 在Cisco IP電話8800系列多平台電話上設定會議 呼叫和會議

#### 目標

可以在Cisco IP電話上設定電話會議和電話會議,以便在一次呼叫中與多個人通話。進行呼叫時,您可以撥打其他聯絡人以將他們新增到現有呼叫。如果您有多條線路,則還可以在兩條線路上合併兩個呼叫。

本文旨在展示如何在Cisco IP Phone 8800系列上設定電話會議和電話會議。

## 適用裝置

•8800系列

### 軟體版本

• 11.0.1

## 設定電話會議和會議

向現有呼叫新增其他聯絡人

| <br>步驟1.<br> | 呼叫   | 處於 | 活動狀愈  | 態時,按IP'  | 電話上的                | Conferenc | •       | (會議)按釗<br> | £ |
|--------------|------|----|-------|----------|---------------------|-----------|---------|------------|---|
|              |      |    |       |          | Calls<br>Line: 8861 |           |         | 중 ⑧ 🔒      |   |
| Q            | 88   | 1  | 53669 |          |                     |           | 00:05 🔇 |            |   |
|              | 70   |    |       |          |                     |           |         |            |   |
|              |      |    |       |          |                     |           |         |            |   |
|              |      |    |       |          |                     |           |         |            |   |
| Ø            |      |    |       |          |                     |           |         |            |   |
|              | Hole | d  |       | End call |                     | BlindXfer |         | ••         |   |

步驟2.輸入您要新增到呼叫的聯絡人的電話號碼,然後按**呼叫**。 **附註:**在此示例中,使用705作為聯絡號碼。

|             |        |              |      | New call<br>Line: 8861 |   |    |       |
|-------------|--------|--------------|------|------------------------|---|----|-------|
| 0           | 88     | <b>९</b> 705 |      |                        |   | ]  |       |
| *(*)<br>(*) | 70     | 705<br>705   |      | ~                      |   |    |       |
|             | Option |              | Call |                        | × | Ca | incel |
|             |        |              |      |                        |   |    |       |

步驟3.按 會議 经经济 按鈕。

現在,您應該已經成功地將聯絡人新增到現有呼叫。

|            |      |   |       | l        | Calls<br>Line: 8861 |     |         | ? ⑧ □ |
|------------|------|---|-------|----------|---------------------|-----|---------|-------|
| Q          | 88   | 1 | 53669 |          |                     |     | 01:15 📢 |       |
| <b>*</b> 2 | 70   | 2 | 705   |          |                     |     | 00:17 🜔 |       |
|            |      |   |       |          |                     |     |         |       |
|            |      |   |       |          |                     |     |         |       |
| Ø          |      |   |       |          |                     |     |         |       |
|            | Hold | ł |       | End call |                     | DND |         | Join  |

#### 使用星號代碼的會議

使用星號代碼功能,只需按下**Conference**(會議)按鈕即可將多個呼叫合併到會議中。

#### 啟用星號代碼

步驟1.使用電腦登入到IP電話的基於Web的實用程式,然後按一下Admin Login > advanced。

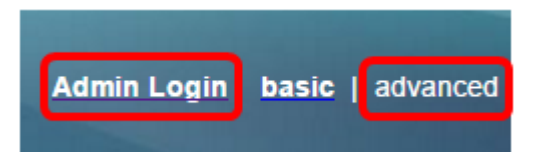

步驟2.按一下Voice 和您要啟用星型程式碼的分機號。

附註:在本例中,選擇了Ext1。

|      |       |       |    | /    |          |       |                | 신용율물  |        |       |
|------|-------|-------|----|------|----------|-------|----------------|-------|--------|-------|
| Info |       | Voice |    | Call | History  | Perso | onal Directory | /     | Sel si |       |
| •    | Syste | m     | SI | Р    | Provisio | oning | Regional       | Phone | Ext 1  | Ext 2 |

步驟3.在Call Feature Settings區域下,按一下Conference Single Hardkey的下拉選單並選擇 Yes。

| Call Feature Settings          |       |
|--------------------------------|-------|
| Blind Attn-Xfer Enable:        | No 👻  |
| Auth Page:                     | No 🔻  |
| Auth Page Realm:               |       |
| Conference Single Hardkey:     | Yes 👻 |
| Mailbox ID:                    | Yes   |
| Voice Mail Subscribe Interval: | No    |

步驟4.在*Conference Bridge URL*欄位中輸入會議網橋URL編號,該編號前跟a\*。該伺服器允 許一組人通過虛擬會議室加入單個電話呼叫。

附註:本範例中使用的是\*55。

| Message Waiting:       | No 🔽      |
|------------------------|-----------|
| Default Ring:          | Sunrise 👻 |
| Conference Bridge URL: | *55       |
| Auth Page Password:    |           |
| Voice Mail Server:     |           |

步驟5.按一下「Submit All Changes」。

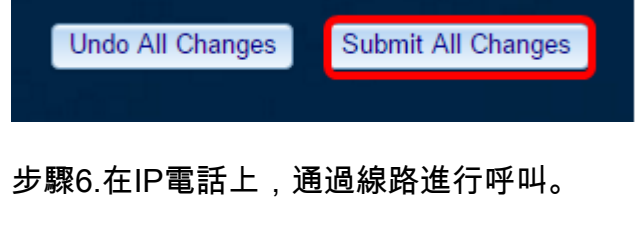

**附註:**在本例中,將呼叫給53669。

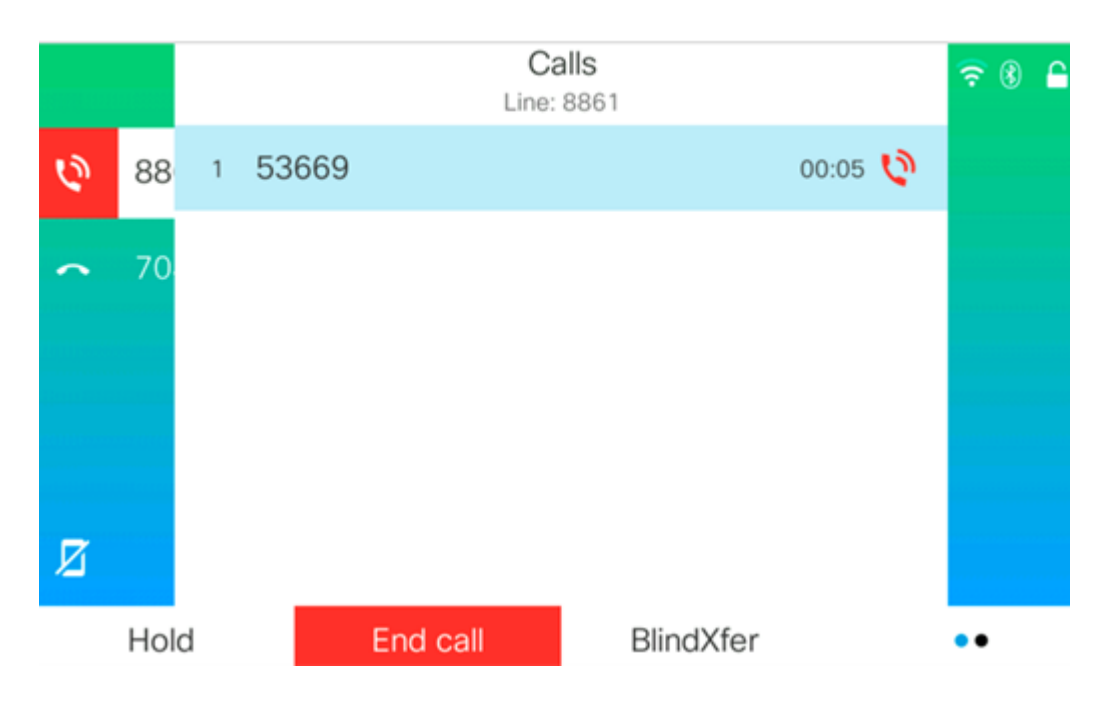

步驟7.當呼叫被應答時,從同一線路再發出一個呼叫。應答第二個呼叫後,使用同一線路新增 更多活動呼叫。

Calls<br/>Line: 8861
O2:12
II

88
1
53669
O2:12
II

70
2
705
O0:02
O

Image: Second Second Se

**附註:**在此示例中,對705進行另一個呼叫。

步驟8.當您完全新增了所有參與者後,按「會議」按鈕將所有活動呼叫合併到一個會議中。

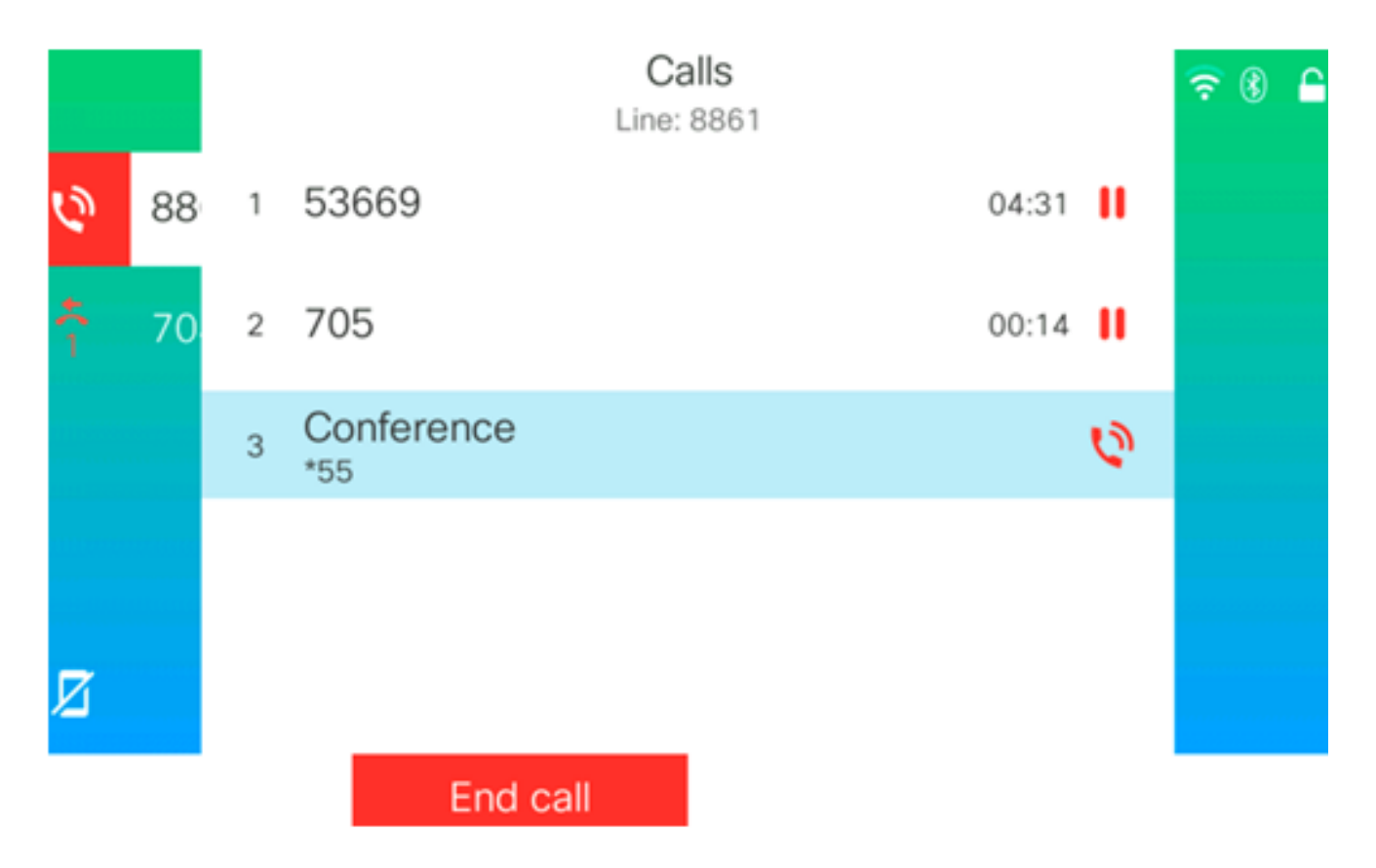

現在,您應該已經使用星號代碼設定了電話會議。